## reckend

# End of Financial Year Frequently Asked Questions (FAQs) for Rest Professional- Australia

## How can I check my Income & Expenditure Reports before the end of the financial year?

Before the end of June we suggest that you run the Income & Expenditure Summary Report for a few Owners and reconcile them against the Owner Ledger Report for the corresponding period. Income and Expenditure reports only display historical transactions so at this stage the period from July xxxx to May xxxx will be displayed (June transactions will show once you have completed June end of month).

To print the Income & Expenditure Summary and Owner ledger:

- 1. Go to Reports > Owners > Income & Expenditure Reports > Yearly Summaries
- 2. Go to Reports > Owner > Ledger Report

### At what point do I run my Income & Expenditure Summary Report?

You must run the Income & Expenditure Summary after you have completed the Files Update for June. If you produce them before this time they will not include transactions for June.

### How do I add a global comment to the bottom of the Income & Expenditure Summaries?

To add a comment to the bottom of the Owner Income & Expenditure Summaries:

- 1. Go to Files > Descriptors and Comments > Master File and Transaction Comments > Other tab
- 2. Click on Income and Expenditure summary comment and enter up to 5 lines of comment
- 3. Exit out and Save changes

| Comments                                                               |              | amment1 - Notepad                                                                                                    | _                |    | $\times$ |
|------------------------------------------------------------------------|--------------|----------------------------------------------------------------------------------------------------|------------------|----|----------|
| Transaction Owners Statement Tenant Receipts Other Creditor Statements | 1            | File Edit Format View Help<br>Every care and effort has been taken to ensure the accuracy of this<br>Should you have any queries pertaining to this Income & Expenditure | report<br>report | c. | ^        |
| Global statement comment                                               |              | please contact Lois Lane on (02) 9966 0900 or 0416 011 022.                                                                                                    |                  |    |          |
| Permanent statement comment                                            |              |                                                                                                    |                  |    |          |
| Income and expenditure summary comment                                 |              |                                                                                                    |                  |    |          |
| Tenant invoice/statement comment                                       | Cancel - ESC | c                                                                                                    |                  |    | ~        |
|                                                                        | 0K · F12     | Ln 5, Col 1 100% Windows (CRLF)                                                                                                    | UTF-8            |    |          |

NOTE: To test this, print a summary for one owner to check the comment before you print all your summaries.

## How are Commercial Properties shown on the Income & Expenditure Summaries?

You have the option to print Income & Expenditure Summaries as GST inclusive or GST exclusive with the GST amount shown separately on the next line.

Setting up summaries to show figures as GST exclusive must be completed by a user with the highest security level (*Statistics/Company Details/Passwords & Above*).

- 1. Select Other > Utilities > System Options > Other tab
- 2. Tick the Show I&E figures GST Exclusive checkbox
- 3. Click OK-F12

| System Options                                                                                                    | ×            |
|----------------------------------------------------------------------------------------------------|--------------|
| Transactions       Statements       Statement/Report       Statements       Descriptions       Reminders         Sales       Other       SMTP       System       Statement/Report       Mobile         Miscellaneous       Statements       Mobile       Statements       Cancel web ad upon deposit/rent receipt         Do not print properties on consolidated expenditure       Cancel web ad upon deposit/rent receipt       Use effective arrears for tenant export         Include Unpresented report with Bank Rec report       Use Water Invoicing       Use Water Invoicing         Creditor insurance renewal reminder       Use ADL Forms       Statement export |              |
| ✓ Use Sub-meter invoicing       Show 1&E figures GST Exclusive         ✓ Display Tax Invoice confirm/edit message       ✓ Use Realworks Forms         Pay settlement day to purchaser       ✓ Sensitive alert for report/export         ✓ Charge disb fee on quick disbursements       ✓ Add Invoice Comment to ledger         ♥ Print manager name on invoice       ■ Exclude diary comments         ♥ Calculate arrears to selected day       ♥ Warn if duplicate PM disbursement is found in current and         ♥ Enforce Electronic Consent status for tenant email       □ Incl. Financial Hardship Flag                                                               |              |
| Disbursements Post all PM disbursements to outstanding Quick disbursements use manual cheque sequence Inspection fees Charge fees Account code 462 Inspection Fees                                                                                                    |              |
| Laser report margins (mm) Top 8 Left 8 Reset Margins  Ontions for owner/tenant portal reports & emailing statements remittances, work orders quote requests                                                                                                    | Cancel - ESC |
| Print header with company details Print company logo                                                                                                    | 0K - F12     |

If you choose to print the Summaries as GST inclusive, the following applies:

#### **Rent & Other Income**

- The Income & Expenditure Summary Report for Commercial Owners who have tenants that are liable for GST on rent, will show the rent and other income collected as GST exclusive.
- This report will only contain an amount for GST on Rents (Account Code 119) if journals have been posted to this
  account.
- The GST component of the income is shown in brackets next to the account name. When the "GST not determined" is displayed then there was a reversal during the year that has made the calculation of the GST impossible.

#### Expenses & Fees

- Expenses, letting and tenancy fees are shown as GST inclusive amounts with the amount of GST shown in brackets next to the account name
- · Management and other fees are shown as GST exclusive and the GST on fees is shown separately

If the owner needs a full breakdown of the GST in each transaction, you can run an owner GST Report by selecting **Reports** > **Owner** > **GST Report**.

### Are Owner fees shown inclusive of GST?

Letting and tenancy fees are shown as GST inclusive amounts. Management and other fees are shown as GST exclusive.

# Why is there a negative amount in my Income and/or Expenses on the Owner Income & Expenditure Summary?

A *negative* amount displays in the *Income* section if you have used an income Account Code (0-199) to disburse funds or if you have reversed a receipt from a previous period.

A *negative* amount displays in the *Expenditure* section if you have used an expense Account Code (200-999) for a Sundry Receipt, credit journal or if you have reimbursed an expense from a previous period.

To change an incorrect account code:

- 1. Go to Other > Utilities > Update Transaction
- 2. Enter the appropriate owner alpha and press enter
- 3. Select the month the transaction was processed in from the month drop-down list
- 4. Click Search F5 to view all of the transactions within the selected period
- 5. Highlight the incorrect transaction and click Change
- 6. Enter the new Account Code in the New BOMA Code field
- 7. Click Save F12
- 8. A prompt will appear asking for the reason for this change. Enter your reason and click OK.

| 🗟 Change Transaction                                                                                                    | ×                 |
|----------------------------------------------------------------------------------------------------|-------------------|
| Owner alpha index AFFLECK Ben Affleck & Jennifer Garner<br>Month March V<br>Year Last 12 months V                                                                                                    | Search - F5       |
| List of transactions for selected owner and month Date Tupe Ref Code Description Amount GST                                                                                                    | Print Ledger - F3 |
| Date         Type         Hell         Code         Description         Andom         D31           13/03         Rent         00014856         101         Rent Receipt: Orlando Bloom         535.00         N/A           22/03         Rent         00014936         101         Rent Receipt: Orlando Bloom         535.00         N/A           22/03         Rent         00014936         101         Rent Receipt: Orlando Bloom         535.00         N/A           31/03         Rent         00014933         101         Rent Receipt: Orlando Bloom         535.00         N/A           31/03         Rent         00014933         101         Rent Receipt: Orlando Bloom         535.00         N/A           31/03         Rent         00014933         101         Rent Receipt: Orlando Bloom         535.00         N/A           31/03         Rent         00014933         101         Rent Receipt: Orlando Bloom         535.00         N/A           31/03         Cdis         C00005216         201         Council Rates - 3rd Instalment         320.00         0.00           31/03         Dpay         C00005221         Cheque Payment Ben Affleck & Jennifer Garner         3,023.64         0.00            Legend | Clear - F2        |
| New BOMA Code 202 Water Rates<br>OR N/A<br>New GST amount                                                                                                    |                   |

NOTE: Rent transactions cannot be edited

### Can I globally charge all my Owners a fee for an Income & Expenditure Summary?

Yes. Using *Owner One-Off Charges*, however you must set up an internal account to credit the fees to and setup the appropriate charge against your owners. If you need help with this, see the document How to Charge Income and Expenditure Fees in REST Professional - Australia

### My Owner Income & Expenditure Summaries are showing funds in account code 100?

This is normally caused by an Account code being deleted after transactions have been posted against that code. Look at the Owner Ledger Report to find the missing Account Code and re-enter the code in Chart of Accounts through **Files > Chart of Accounts**.

# I have printed an Income & Expenditure Summary using the monthly breakdown option and can see that one month's figures are doubled compared to every other month, also one month shows zero?

This is generally caused by not performing a Files Update at the end of each month during the year. When this occurs, you will have two months history in one month. You can advise your owners of this using a global comment or run the report without the monthly breakdown.

## I believe that the Owner Income & Expenditure is incorrect. How can I check it?

Run an Owner Ledger Report for that owner for the period July xxxx to June xxxx. Check that the transactions have the correct account code. If they do not, see the item below for details on how to change account codes.

- Transactions coded with N/A as the account code are added to the Owner Net Income, only owner payments should have an account code of N/A. If any advance payments have been coded as income or expense codes, the owner advance payments are added to the transactions for that code instead of showing as Net Income.
- If any transactions apart from owner payments have been coded as N/A then the Income & Expenditure will be

incorrect and you should change the account code in the transaction by following the instructions in the item below.

 Add up the transactions on the ledger for each account code and check them against the Income & Expenditure Report.

# We use Clearing Statements and have transactions that are missing from the Owners' Income and Expenditure Report. Why?

This may be due to not having cleared a statement up to and including 30 June. Depending on your System Options setup, only transactions that appear on a Clearing Statement appear on current financial year statement. This may mean you cleared a statement on say 20 June and there were transactions after the last cleared statement. These transactions will appear in the following years' Income & expenditure report. See 'How to Generate Income and Expenditure Reports in REST' for more information.

#### Is there a way to change the account code that has been assigned to transaction in a previous month?

To edit the account of a disbursement or a sundry receipt:

- 1. Go to Other > Utilities > Update Transaction
- 2. Enter the appropriate owner alpha and press enter
- 3. Select the month the transaction was processed in from the month drop-down list
- 4. Click Search F5 to view all of the transactions within the selected period
- 5. Highlight the incorrect transaction and click Change
- 6. Enter the new Account Code in the New BOMA Code field
- 7. Click Save F12
- 8. A prompt will appear asking for the reason for this change. Enter your reason and click OK.

| 🗟 Change Transaction                                                                                                    |                                                                                                    |                                                                                                    | ×                                               |
|----------------------------------------------------------------------------------------------------|----------------------------------------------------------------------------------------------------|----------------------------------------------------------------------------------------------------|-------------------------------------------------|
| Owner alpha index AFFLECK<br>Month March<br>Year Last 12 mor                                                                                                    | Ben Affleck & Jennifer Gamer                                                                                                    |                                                                                                    | Search - F5                                     |
| Date         Type         Ref         Code           13/03         Rent         00014856         101           22/03         Rent         00014893         101           22/03         Rent         00014926         101           31/03         Rent         00014926         101           31/03         Cdis         C00005220         202           31/03         Cdis         C000005221         21           Legend         Legend         21         23 | Description Pent Receipt: Orlando Bloom Rent Receipt: Orlando Bloom Rent Receipt: Orlando Bloom Water Rates - 1 Jan 2019 - 31 Mar 2019 Council Rates - 3rd Instalment Inspection Fee: 13/03/19 8/24 Louisa Road Cheque Payment Ben Affleck & Jennifer Garner New BOMA Code 202 Water Rate 0R N/A New GST amount | Amount     GST       535.00     N/A       535.00     N/A       535.00     N/A       900.00     N/A       535.00     N/A       260.00     0.00       320.00     0.00       27.50     0.00       3,023.64     0.00       Change     Cancel | Print Ledger - F3<br>Clear - F2<br>Cancel - ESC |

NOTE: Rent, deposit, holiday booking receipts and any transactions for internal owners cannot be updated.

### How do I change the GST component of a transaction in a previous month?

To edit the GST component of a disbursement, a receipt to a tenant invoice or a sundry receipt:

- 1. Go to Other > Utilities > Update Transaction
- 2. Enter the Owner Alpha and press Enter
- 3. Select the month the transaction was processed in the Month Drop-down list
- 4. Click Search-F5
- 5. Highlight the transaction and click Change
- 6. Enter the correct GST amount in the New GST amount field
- 7. Click Save-F12
- 8. Enter a Reason for the change and click **OK**

| Change Transaction Owner alpha index AFFLECK Ben Affleck & Jennifer Garner Month November Year Last 12 months  List of transactions for selected owner and month                                                                                                    |                                                                                                    | Search - F5                              |                                                                                                    |
|----------------------------------------------------------------------------------------------------|----------------------------------------------------------------------------------------------------|------------------------------------------|----------------------------------------------------------------------------------------------------|
| Date         Type         Ref         Code         Description           16/11         Rent         00014350         101         Rent         Receipt         Natalie         Potman           23/11         Rent         00014350         111         Rent         Receipt         Natalie         Potman           23/11         Rent         00014380         101         Rent         Receipt         Natalie         Potman           30/11         Rent         0001411         101         Rent         Receipt         Natalie         Potman           30/11         Rent         00014300         111         Rent         Receipt         Natalie         Potman           30/11         Cold         Cold         Rent         Receipt         Natalie         Potman           30/11         Cold         Cold         Rent         Receipt         Natalie         Potman           30/11         Cold         Cold         Landford Insurance         30/11         Cold         Cold         Rent         Receipt         Natalie         Potman         Soft         Rent         Rent         Rent         Rent         Rent         Rent         Rent         Rent         Rent         Rent | Amount         GST           425.00         N/A           535.00         N/A           425.00         N/A           535.00         N/A           550.00         N/A           550.00         N/A           550.00         N/A           550.00         N/A           550.00         31.82           2,490.26         0.00         v           ge         Cancel | Clear - F2<br>Clear - F2<br>Cancel - ESC | Change Transaction - audit trail ×<br>Trans change: 005202<br>GST fr. 000 To: 31.82<br>Operator CK<br>Enter Reason |
| New BDMA Code OR N/A                                                                                                    |                                                                                                    |                                          | Incorrect GST amount entered                                                                                       |

**NOTE:** You cannot alter the GST portion of a Rent Receipt or Letting Fee.

14/09/2020 2:10 pm AEST